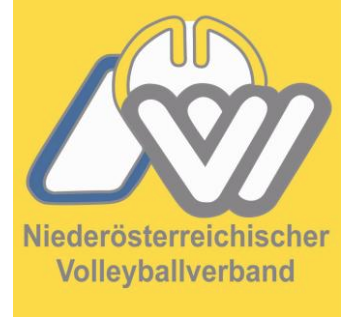

### NÖVV Spieltechnologie

VolleyStation Referee Änderung beim Starten und anlegen der Mannschaften

> Niederösterreichischer Volleyballverband

- Immer mit der aktuellen Version arbeiten

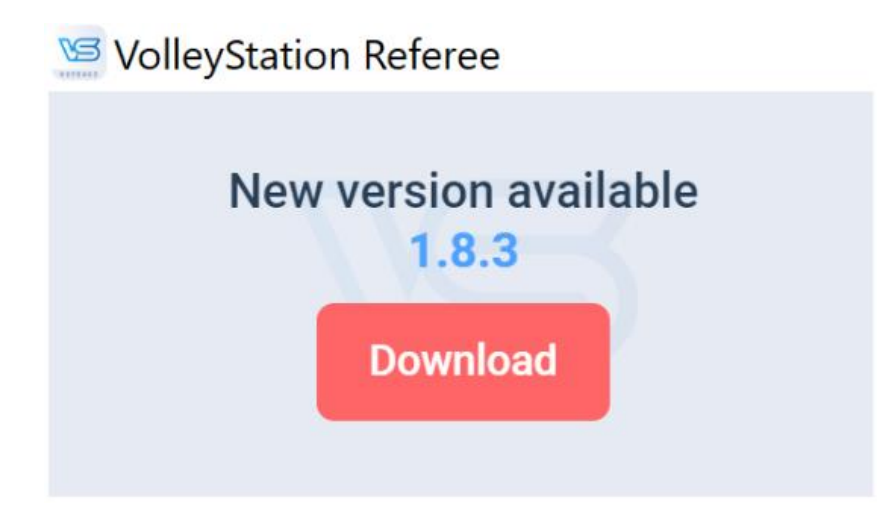

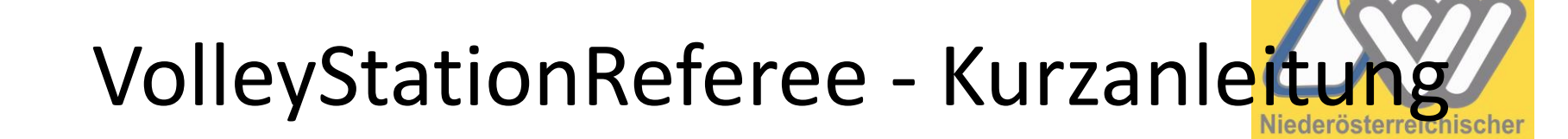

- Synchronisieren
- Dann bei Season richtige Liga auswählen und auf Add match klick

| NÖVV - 2. LL Damen | • | Import match | Add match |
|--------------------|---|--------------|-----------|
| Away               |   | Date         |           |
| cken.              |   |              |           |

Da kommt dann ein
 neues Menu -> da dann
 auf Official match gehen

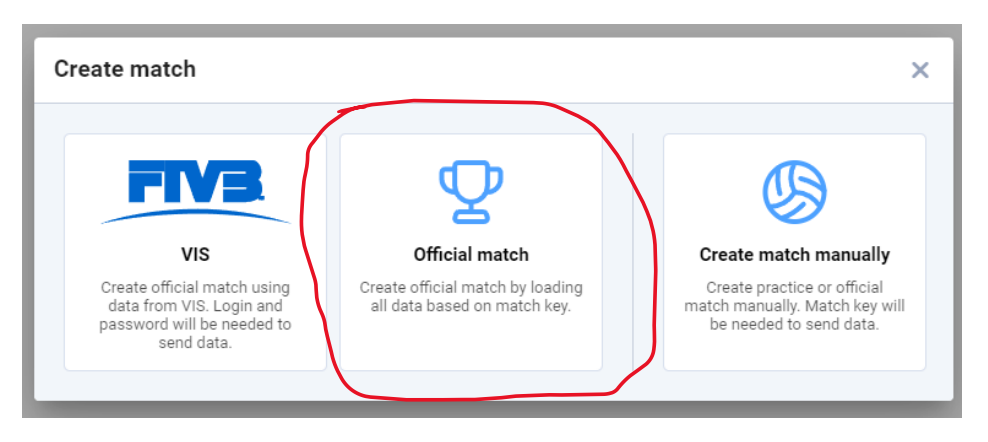

Volleyballverband

Niederösterreichischer Volleyballverband

Da geht dann folgendes
 Feld auf -> in dieses
 den Key reincopiern
 und Confirm drücken

Das einzige das noch zum
 Eintragen ist, wäre Country.
 Da einfach AUT eintragen.

| Key * |         |  |
|-------|---------|--|
|       |         |  |
|       |         |  |
|       | Confirm |  |

# Match info

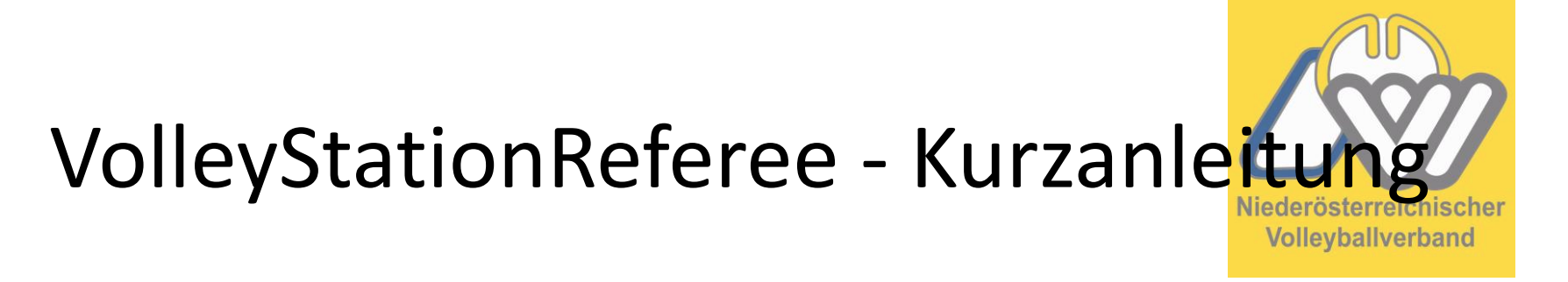

 Die Teams brauchen nicht mehr ausgewählt werden, die Betreuer/innen eingeben

#### Teams

| Team - Home<br>Groß-Siegharts                      |                         | Team - Away<br>Wr. Neustadt |                            |  |
|----------------------------------------------------|-------------------------|-----------------------------|----------------------------|--|
| Coach - Name Coach - Surname                       |                         | Coach - Name                | Coach - Surname            |  |
| Assistant - Name                                   | Assistant - Surname     | Assistant - Name            | Assistant - Surname        |  |
| Second assistant - Name Second assistant - Surname |                         | Second assistant - Name     | Second assistant - Surname |  |
| Medical 1 - Name Med                               | ical 1 - Surname Type 🔹 | Medical 1 - Name Medical    | 1 - Surname Type 💌         |  |
| Medical 2 - Name Med                               | ical 2 - Surname Type 🔻 | Medical 2 - Name Medical    | 2 - Surname Type 👻         |  |

- Bei Set roster die Spielerliste bearbeiten.
- Es muss f
  ür jeden Spieler eine Nummer vergeben werden sonst gibt es eine Fehlermeldung.
- Die Spieler/innen die nicht mitspielen bei Select das Häckchen entfernen 2 2 24573

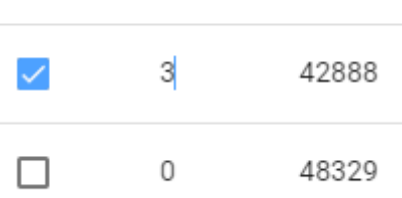

 Der Rest wie gehabt Capitän und Libero benennen –> dann Confirm betätigen.

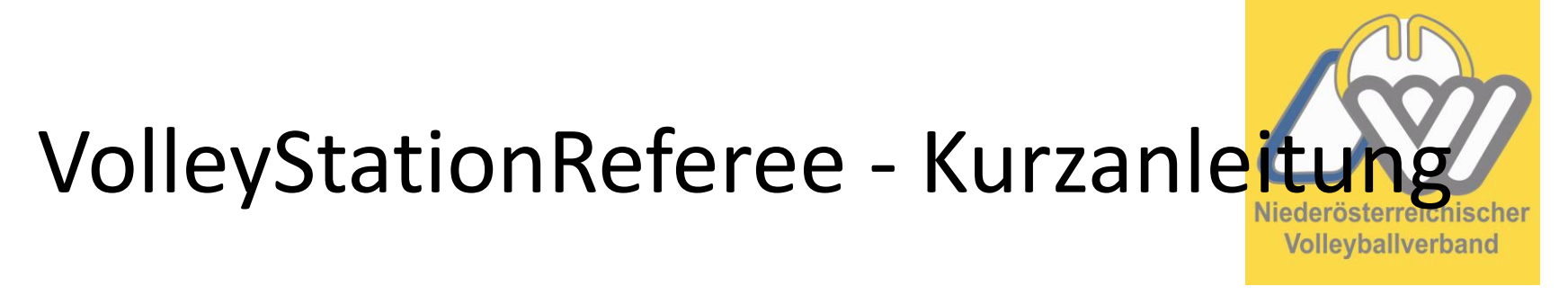

• Unterschrift der Teams

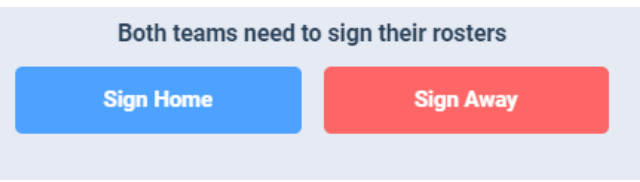

- Sollte ein Team die Zugangsdaten nicht haben, kann im schlimmsten Fall "… reason for rejection" eingegeben werden
   sollte nicht mehr verwendet werden jeder Verein hat einen Zugangscode
- Nach dem Münzwurf kann bei "Provide coin toss result" das Ergebnis des Münzwurfes eingeben werden.

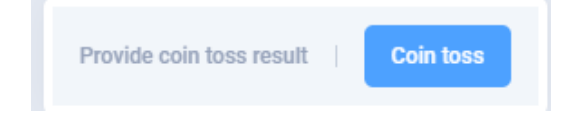

- Am Spielende auf "End match" klicken, im Fenster bitte alle Daten kontrollieren bzw. richtig eingeben!
- Wenn die Beginnzeit vom 1. Satz nicht stimmt, kann diese noch korrigiert werden (Satzdauer muss dann händisch geändert werden)
- Bevor 30" abgelaufen sind, müssen die Teams und der/die 1.
   Schiedsrichter/in unterschreiben
- Nach 30" müssen die Teams und der/die 1. Schiedsrichter/in unterschreiben
- Der SR sollte mit <u>referee@noevv.at</u> und mit sr012023 bestätigen

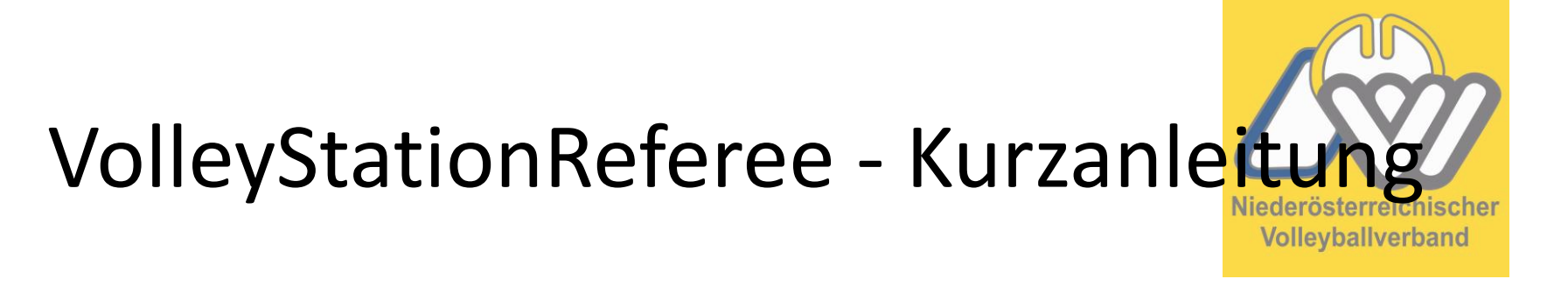

• Es sollte nun ein Fenster aufgehen, durch drücken auf "Send" wird das Scoresheet hochgeladen.

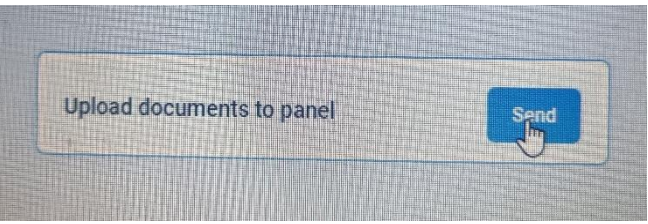

• Nach dem Hochladen kommt folgendes Fenster, damit sollte das Scoresheet übertragen sein.

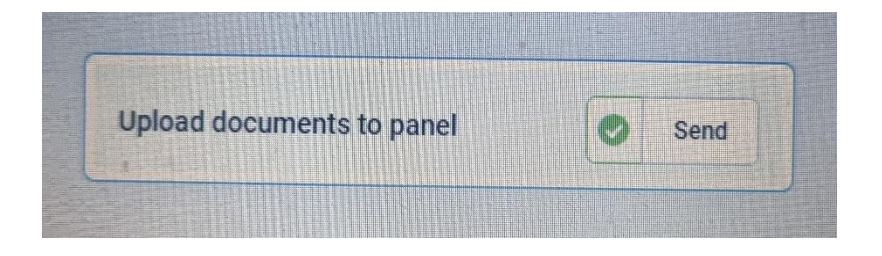

 Ihr könnt das dann in eurer Liga, in Volleystation sehen. Wenn ihr auf euer Spiel geht, dann seht ihr unter Play to Play rechts unter "Download"

Scoresheet. Das Blatt sollte rot sein dann passt

#### es.

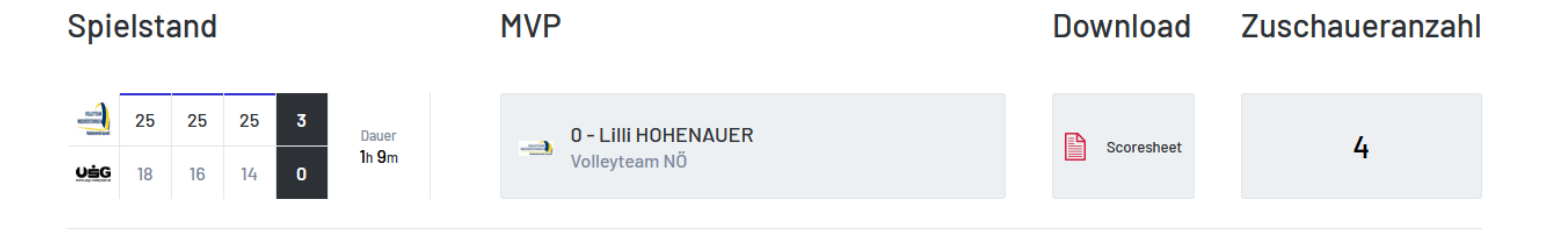

- Sollte danach immer noch rechts oben kein gr
  üner Punkt aufleuchten sondern rot, dann wurde das Spiel nicht synchronisiert
- Dann könnt ihr links noch bei Match details nachschauen ob alles richtig eingetragen ist.
- Falls euch etwas fehlt, z.B: der Key, dann könnt ihr diesen nachträglich einfügen.

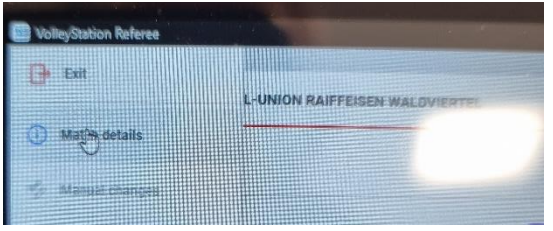

• Sollte es trotzdem nicht funktionieren, mir bitte zu diesem Spiel die .vsr-Datei schicken.